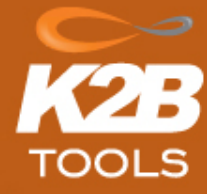

# Guía comenzando con K2B Tools

La siguiente guía describe los pasos a seguir luego de descargar e instalar el setup de K2B Tools.

#### Instalación y autorización.

- 1. Descargar el setup de K2B Tools desde www.k2btools.com ir a descargas y escoger el setup para la Evolution 1 o Evolution 2, según qué versión de GeneXus se desea utilizar.
- 2. Ejecutar el setup de K2B Tools e instalarlo.
- 3. Autorizar la versión de K2B Tools.
  - a. Abrir GeneXus y ejecutar en el menú K2B Tools -> Authorize K2B Tools

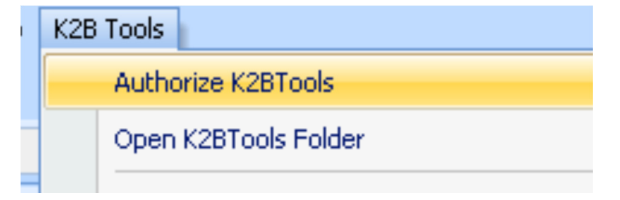

 b. Si va a probar la versión Free Edition, seleccione K2B Tools Free Edition. Se le darán licencias sin límite de tiempo para poder usar esta versión para aplicaciones pequeñas. El límite de la Free Edition son 20 instancias de cada uno de los patrones.

| 🚼 GeneXus License Manager |                                                                                                    |         |                                                                      |                                  |             |                                         |
|---------------------------|----------------------------------------------------------------------------------------------------|---------|----------------------------------------------------------------------|----------------------------------|-------------|-----------------------------------------|
|                           | Authorizations in local computer                                                                                |         |                                                                      | 🔲 Filter Au                      | uthorized   | Authorize                               |
| L                         | Product                                                                                                    | Version | Status                                                               | Start Date                       | Copies      | Transfer                                |
|                           | K2BAudit<br>K2BAudit Free Edition<br>K2BTools<br><mark>K2BTools Free Edition</mark><br>K2BWebPanelDesigner Beta | ××××××  | Uninstalled<br>Authorized<br>Authorized<br>Uninstalled<br>Authorized | 5/9/2011<br>2/9/2011<br>2/8/2011 | 1<br>1<br>1 | Uninstall<br>Authorized Users           |
|                           |                                                                                                    |         |                                                                      |                                  |             | Log Settings<br>Select Computer<br>Help |
|                           | × [                                                                                                    |         |                                                                      |                                  | Þ           | Exit                                    |

- i. En caso de que no aparezca en el licence manager la opción K2BTools Free Edition:
  - 1. En el menú K2BTools seleccionar Open K2BTools Folder
  - 2. Ejecutar el archivo K2BTools.reg que se encuentra en el directorio recientemente abierto.

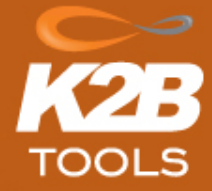

- 3. Volver a abrir el licence manager con la opción Authorize K2bTools.
- c. Para loguearse en la página de solicitud de licencias, ingrese el usuario y contraseña que utiliza para entrar a **gxtechnical**.
- d. Ante cualquier duda sobre las licencias puede consultar el documento:
  "¿Cómo solicitar licencias k2btools?" disponible en: http://www.k2btools.com/descargas/documentos?es

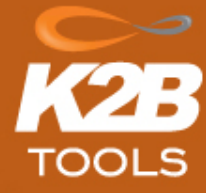

### Comenzando con K2B Tools.

Para aprende a utilizar rápidamente K2B Tools le recomendamos que realice los siguientes pasos:

- 1. Ver el video sobre cómo usar el Patrón K2B Entity Services: http://www.k2btools.com/comenzando/Patron-K2B-Entity-Services
- 2. Ver el video sobre cómo usar el Patrón K2B Trn Form: http://www.k2btools.com/comenzando/Patron-K2B-Trn-Form
- 3. Ver el video sobre cómo usar el Patrón K2B Prompt: http://www.k2btools.com/comenzando/Patron-K2B-Prompt
- 4. Ver el video sobre cómo usar la extensión K2BWebPanelDesigner: <u>http://www.youtube.com/watch?v=iCFtmp5QpGE</u>
- Descargue y realice el taller de K2B Tools. Son ejercicios guiados, que permiten al usuario explorar y aprender las características de K2B Tools: <u>http://www.K2B Tools.com/files/taller-k2b-tools?es</u>

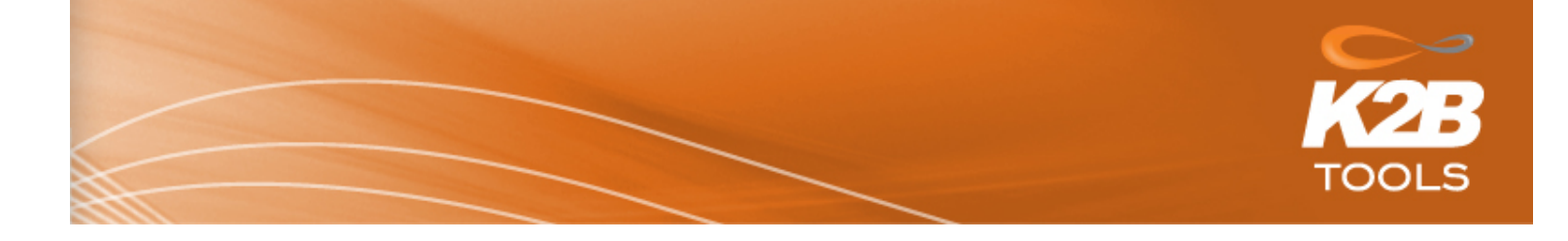

### Soporte

Si está utilizando la versión free edition, puede realizar consultas al foro de K2B Tools: <u>http://www.k2btools.com/comunidad/foro?es</u>

Si es cliente de las K2B Tools además del foro puede seguir sus incidentes mediante el sistema de Issue Tracking a través de <u>support@K2B Tools.com</u>. Los mails deberán ser enviados desde la casilla de mail que tiene asociado su usuario de **gxtechnical**. También puede acceder a soporte desde la página en <u>http://www.k2btools.com/issue-tracking/mis-incidentes?es</u>.

### Documentación.

Los siguientes documentos le resultarán de ayuda a la hora de trabajar con K2B Tools.

- Manual de usuario: <u>http://www.K2BTools.com/files/manual-de-usuario-k2b-tools?es</u>
- Manual de usuario K2B Web Panel Builder:<u>http://www.K2BTools.com/files/manual-</u> <u>de-usuario-web-panel-builder?es</u>
- Visión general K2B Tools: <u>http://www.K2BTools.com/files/vision-general-k2b-tools?es</u>
- K2B Tools Preguntas Frecuentes:(<u>http://www.K2BTools.com/files/preguntas-frecuentes?es</u>
- Todos los documentos disponibles se encuentran en: <u>http://www.k2btools.com/descargas/documentos?es</u>

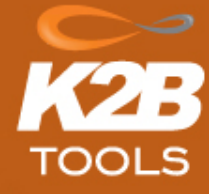

## **K2B** Audit

K2B Audit permite integrar auditoría a nivel de base de datos de forma completamente transparente para la aplicación y el desarrollador. Al aplicarse a nivel de base de datos, todas las alteraciones en la información quedan registradas, ya sea que se realicen desde la aplicación o directamente sobre la base de datos.

Para mayor información sobre K2BAudit visite: <u>http://www.k2btools.com/portada/K2BAudit-Informacion?es</u>

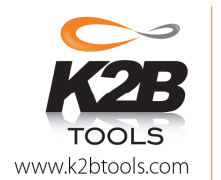